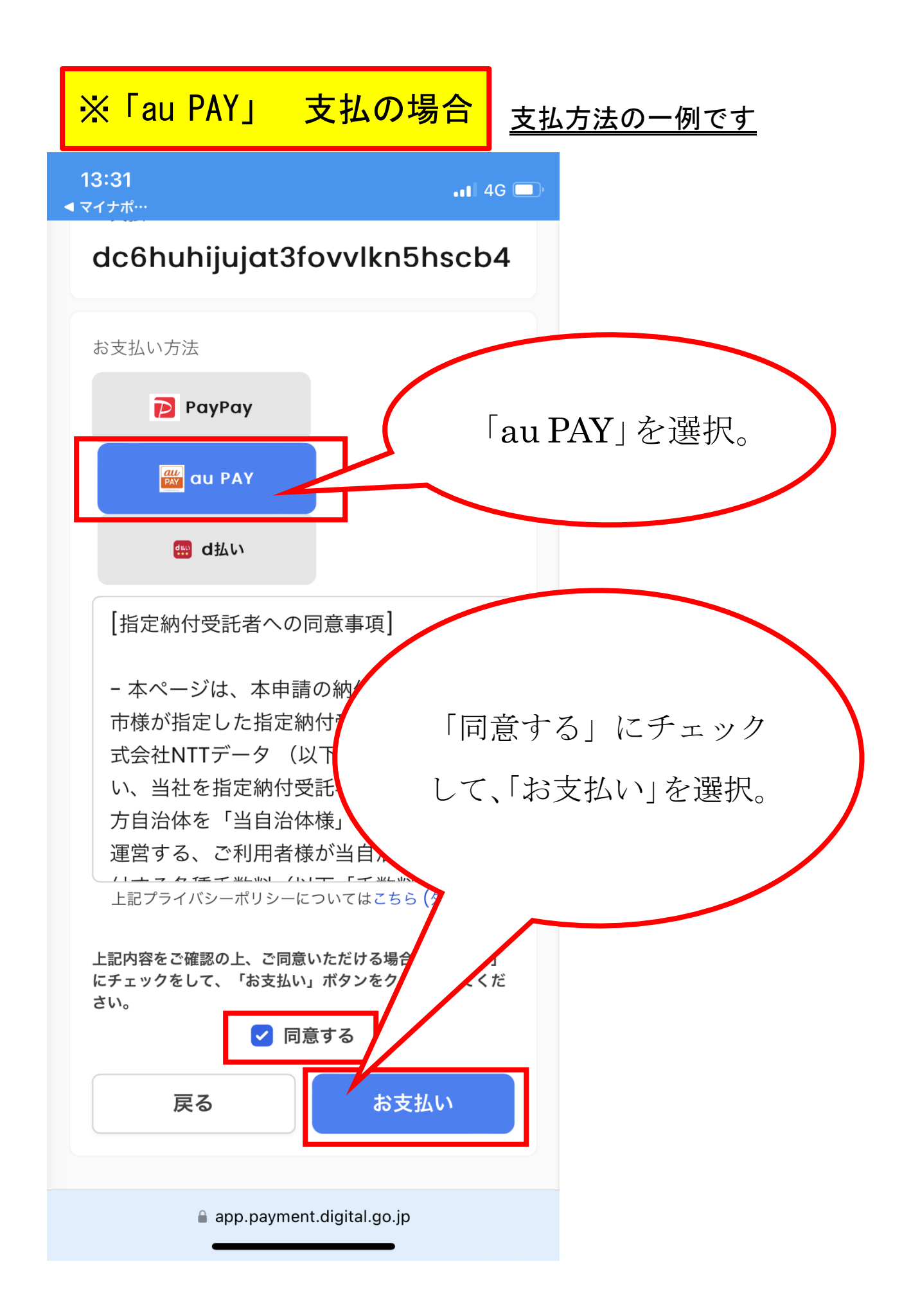

| 13:31<br>◄ マイナポ…                  | •••• 4G                              |                       |
|-----------------------------------|--------------------------------------|-----------------------|
| dc6huhijuja                       | at3fovvlkn5hscb4                     |                       |
| お支払い方法                            |                                      |                       |
| PayPay                            |                                      |                       |
|                                   | 「au PAY アプリを起動<br>してお支払い」を選択。        | $\left.\right\rangle$ |
| au P/                             | AYでお支払い                              |                       |
| 以下の内容                             | でお支払いに進みます                           |                       |
| 金額                                | ¥834                                 |                       |
| お支払い先                             | 都城市                                  |                       |
| au PAYアプ                          | ゚リを起動してお支払い                          |                       |
|                                   | キャンセル                                |                       |
| 上記内容をご確認の上、<br>にチェックをして、「お<br>さい。 | ご同意いただける場合「同意する」<br>支払い」ボタンをクリックしてくだ |                       |
| C                                 | 2 同意する                               |                       |
| கக 🔒 app.pay                      | yment.digital.go.jp さ                |                       |
| <                                 |                                      |                       |

| 13:31                      |  |
|----------------------------|--|
| <ul> <li>Safari</li> </ul> |  |

••• 4G 🔳

## au PAY

| ご利用店舗名    | 都城市電子申請      |
|-----------|--------------|
| お支払い金額    | <b>834</b> 円 |
| au PAY 残高 | 1,000 円      |

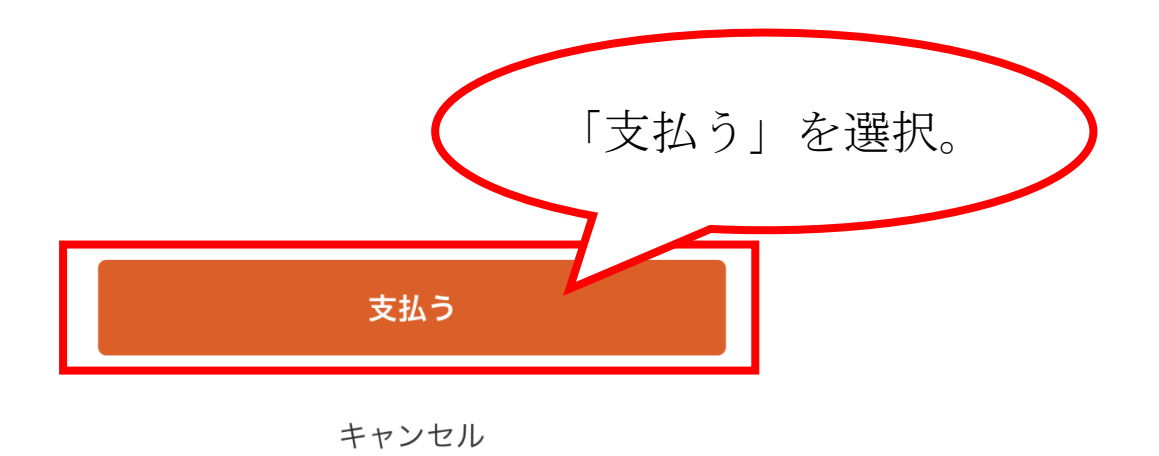

| 13:31<br>◀ Safari |                                               | .11 4G 🗩 |
|-------------------|-----------------------------------------------|----------|
|                   | 支払い受付中                                        | ×        |
|                   | 都城市電子申詞                                       | 注        |
| 202               | 3年 7月11日 13:31                                |          |
|                   | 834 ⊨                                         |          |
|                   | 履歴を見る >                                       |          |
|                   | 詳細 ~                                          |          |
|                   | <b>計 特典</b>                                   |          |
| D Danta t         | 8 <b>/                                   </b> | 4 -      |
|                   | $\bigcirc$                                    |          |
| 都城市電              | 電子申請に移動しる                                     | ます       |
| このままペー            | -ジを閉じると購入エラー<br>可能性があります。                     | となる      |
| 者                 | 『城市電子申請に戻る                                    |          |
| 3利                | 後に自動でも戻ります                                    |          |

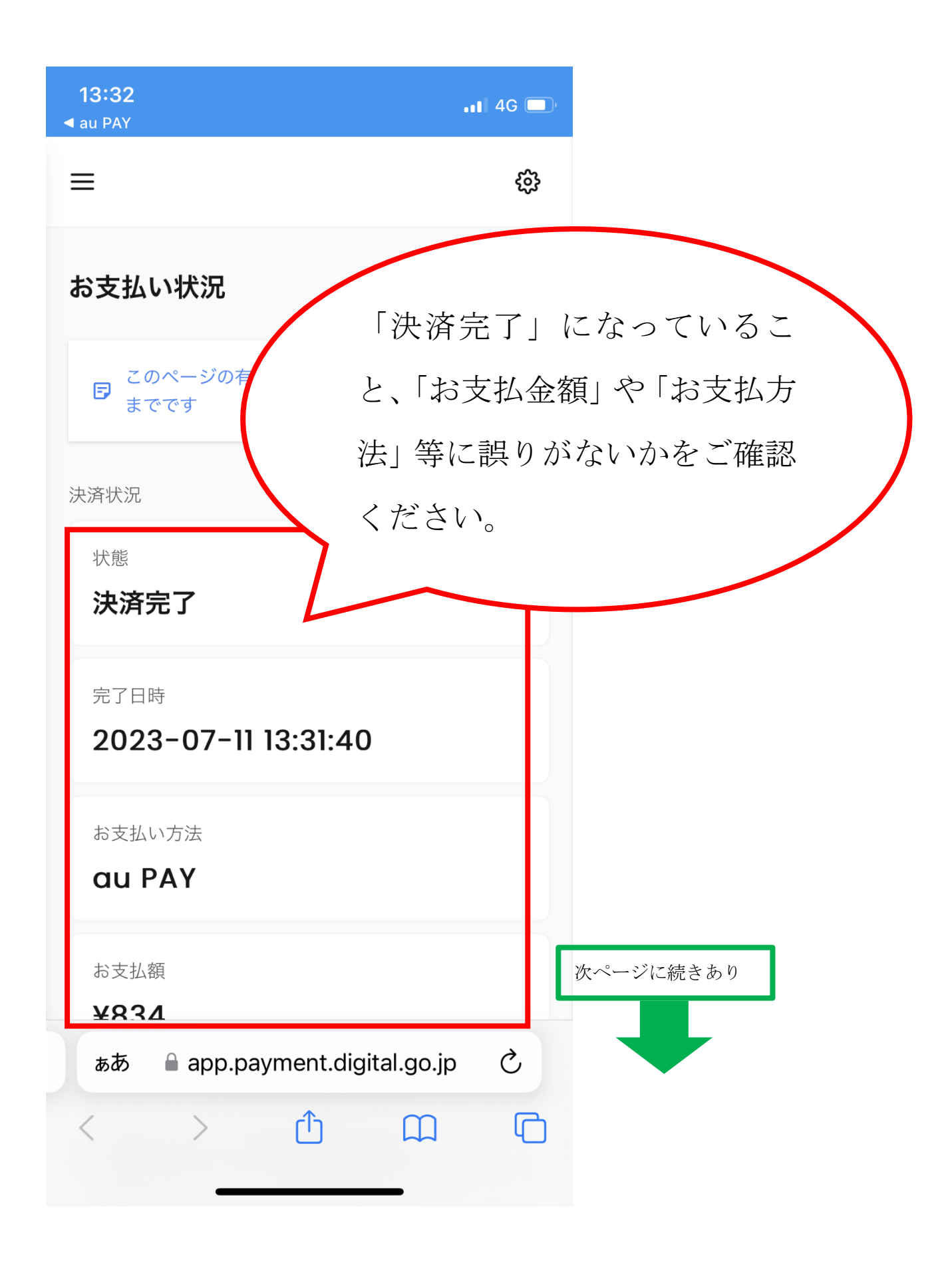

| <b>13:32</b><br>◀ au PAY                  | •11 4G 🗖 |
|-------------------------------------------|----------|
| au PAY                                    |          |
| お支払額<br><b>¥834</b>                       |          |
| 決済有効期限<br>2023-07-27 09:00:00             |          |
| お支払い先<br><b>都城市</b>                       |          |
| <sup>お支払いD</sup><br>dc6huhijujat3fovvlkn5 | hscb4    |
| 通知                                        |          |
| 決済内容をメールで送信<br><b>メールアドレス</b>             |          |
| 送信                                        |          |
| 履歴                                        |          |
| 🔒 app.payment.digital.go.jp               |          |